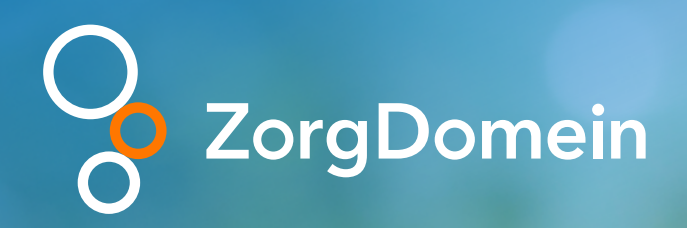

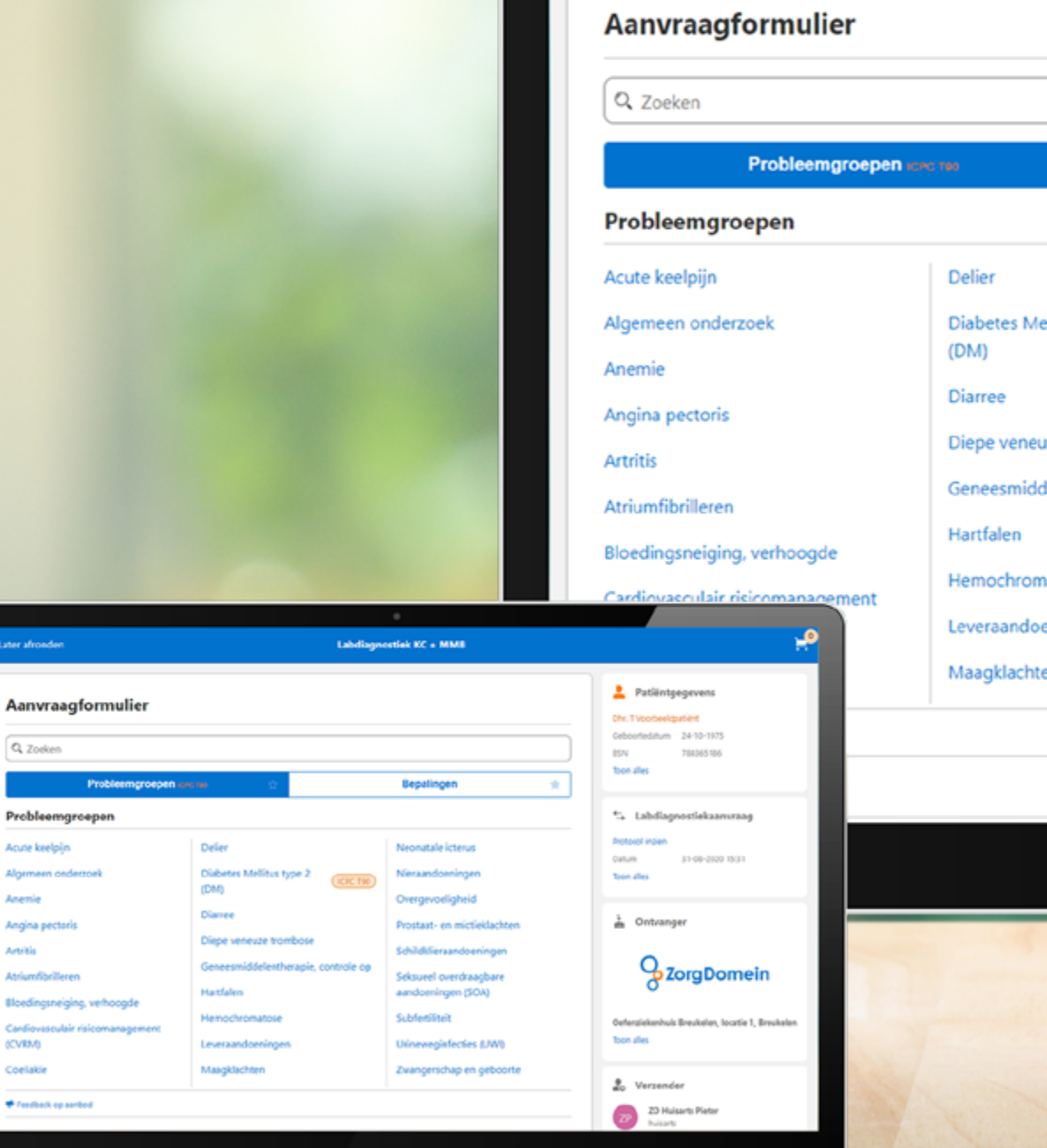

💾 Later afronde

# Labdiagnostiek aanvragen

|                                                                                       | •                                                                                                    |                                                                                                    |
|---------------------------------------------------------------------------------------|----------------------------------------------------------------------------------------------------|----------------------------------------------------------------------------------------------------|
| Labdiagn                                                                              | ostiek KC + MMB                                                                                        |                                                                                                    |
| <b>••</b>                                                                             | Bepalingen 🛧                                                                                           | Patiëntgegevens Dhr. T Voorbeeldpatiënt Geboortedatum 24-10-1975 BSN 788365186 Toon alles                                                                        |
| Delier<br>Diabetes Mellitus type 2<br>(DM)                                            | Neonatale icterus<br>Nieraandoeningen                                                                  | ← Labdiagnostiekaanvraag<br>Protocol inzien<br>Datum 31-08-2020 15:31<br>Toon alles                                                                              |
| Diarree<br>Diepe veneuze trombose<br>Geneesmiddelentherapie, controle op<br>Hartfalen | Prostaat- en mictieklachten<br>Schildklieraandoeningen<br>Seksueel overdraagbare<br>aandoeningen (SOA) | Ontvanger                                                                                                    |
| Hemochromatose<br>Leveraandoeningen                                                   | Subfertiliteit<br>Urineweginfecties (UWI)                                                              | Oefenziekenhuis Bre     ***       Toon alles     ***       28 Wedenberke Strukter, loster U.Strukter     *       28 29 Nates Pres hand, müngenäßt beglanen     * |
| magkiachten                                                                           | zwangerschap en geboorte                                                                               | Verzender     ZD Huisart:     Huisarts     Huisartsprak                                                                                                    |

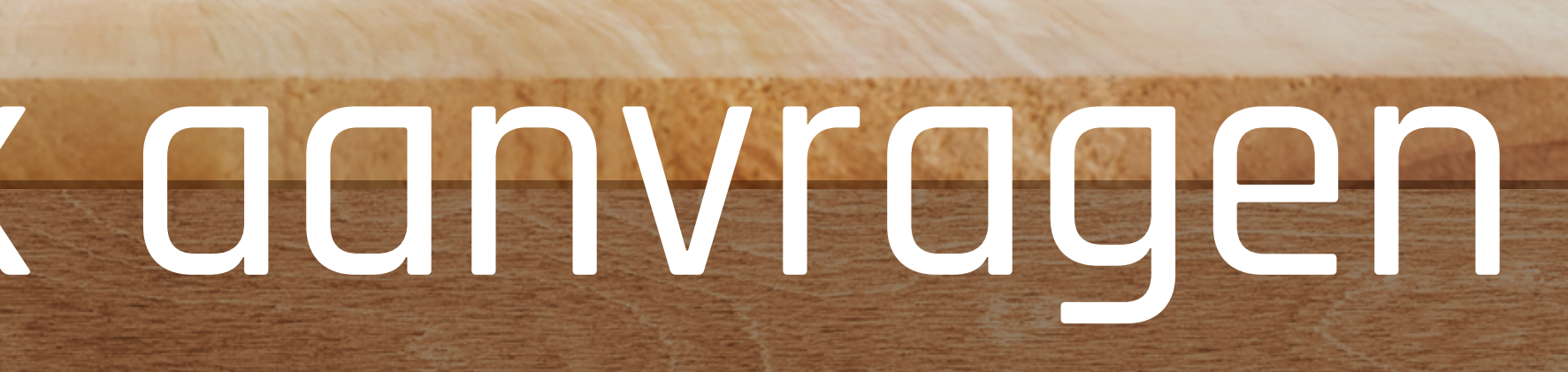

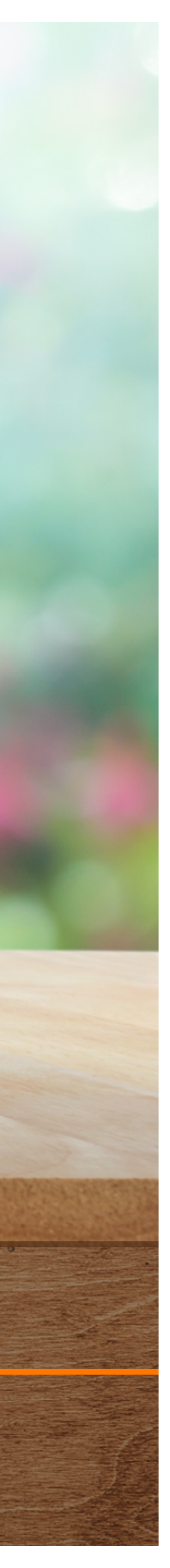

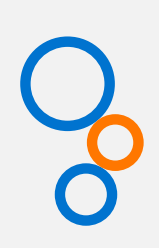

### Legenda:

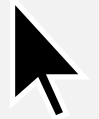

Ga naar de volgende stap

1 Uitlegkader

## Labaanvraag starten

Start een diagnostiekaanvraag via het startscherm.

| <b>o</b>    |                              | Zorgaanbod               | Regie 🍤 | Overle       |
|-------------|------------------------------|--------------------------|---------|--------------|
|             |                              |                          | 💄 Pat   | iënt         |
| lk v<br>Voe | wil vo<br>orbe               | oor Dhr. T<br>eldpatiënt |         |              |
| Q           | Zorg vi                      | nden                     |         |              |
| Dia         | agnosti                      | ek                       |         | >            |
| Tel         | leconsu                      | Itatie                   |         | >            |
| Me          | Medisch specialistische zorg |                          |         | <u>T90</u> > |
| Pa          | ramedis                      | che zorg                 | (       | <u>T90</u> > |
| Aa          | invullen                     | de zorg                  |         | >            |
| GG          | GZ / Jeu                     | gdzorg                   |         | >            |
| VV          | /&T / Ve                     | erblijf & Wonen          |         | >            |
| We          | elzijn / ł                   | Hulpmiddelen             | (       | <u>T90</u> > |
| 2           | Overleg                      | jgen                     |         |              |
| ų,          | Keuring                      | g uitvoeren              |         |              |
| B           | Overdr                       | acht regelen             |         |              |
| *           | Meldin                       | g doen                   |         | ~            |

| rleggen | Adresboek                                                            |          |                                   |                                           | ZD<br>Hui<br>Hui                                                      | Huisarts Pieter<br>sarts<br>sartspraktijk ZorgDomein | ZP         |
|---------|----------------------------------------------------------------------|----------|-----------------------------------|-------------------------------------------|-----------------------------------------------------------------------|------------------------------------------------------|------------|
|         | Naam: Dhr. T Voorbeeldpatiënt                                        | Gebo     | ortedatum: 24-10-1975             | BSN: 788365186                            | ICPC: T90                                                             |                                                      |            |
|         | Direct naar zorgvragen l                                             | bij T90  | Direct naar dia                   | agnostiek                                 | Openstaande                                                           | acties                                               | 5          |
|         | <b>Fysio- en oefentherapie</b><br>Paramedische zorg                  |          | SzorgDomein KC + MN<br>Oefenzieke | <b>//B</b><br>enhuis Breukelen, locatie 1 | do 3 sep. 09:19<br>labdiagnostiekaanvraa<br>KC + MMB, Oefenziekenhui  | <b>g</b><br>s Breukelen                              | IN CONCEPT |
| ,<br>,  | Diabetes mellitus<br>Welzijn / Hulpmiddelen > Welzijnsdiensten & Cu  | ursussen | SzorgDomein KC + MN<br>Oefenlabor | <b>1B</b><br>ratorium                     | do 3 sep. 09:01<br>labdiagnostiekaanvraa                              | g<br>s Breukelen                                     | IN CONCEPT |
| >       | Leefstijl algemeen<br>Welzijn / Hulpmiddelen > Welzijnsdiensten & Co | ursussen | Miin laatste o                    | verleggen                                 | do 3 sep. 08:53                                                       | a                                                    | IN CONCEPT |
| >       | Diëtetiek<br>Paramedische zorg                                       |          | inijii laatste of                 | veneggen                                  | KC + MMB, Oefenziekenhui                                              | s Breukelen                                          |            |
| ><br>>  | Diabetesgerelateerd<br>Medisch specialistische zorg > Oogheelkunde   |          | Op dit moment                     | heeft u geen berichten.                   | ma 31 aug. 15:31<br>labdiagnostiekaanvraa<br>KC + MMB, Oefenziekenhui | <b>g</b><br>s Breukelen                              | IN CONCEPT |
| >       | Alle zorgvragen bij ICPC T90:<br>Diabetes mellitus                   |          | <b>⊊</b> Star                     | t een overleg                             | ma 31 aug. 15:12<br>labdiagnostiekaanvraa<br>KC + MMB, Oefenziekenhui | <b>g</b><br>s Breukelen                              | IN CONCEPT |
| >       |                                                                      |          | Naar alle overleggen >            |                                           | Naar alle openstaande                                                 | acties >                                             |            |

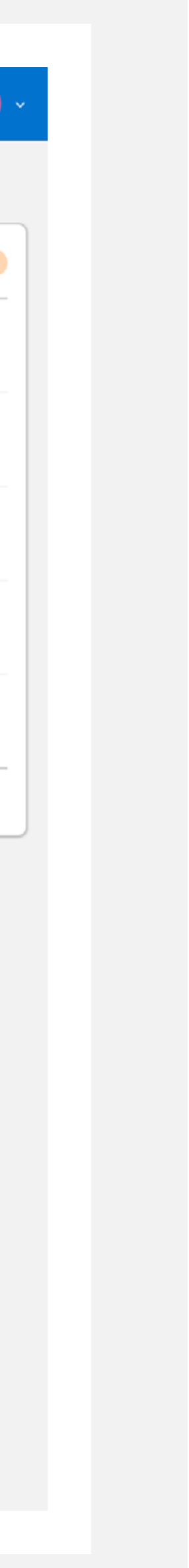

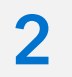

💾 Later afronden

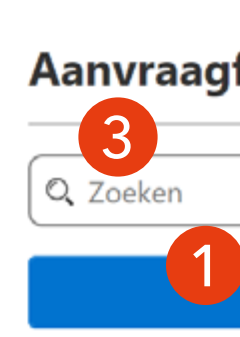

### Probleemgr

Acute keelpijn

Algemeen onde

Anemie

Angina pectoris

Artritis

Atriumfibrilleren

Bloedingsneigin

Cardiovasculair (CVRM)

Coeliakie

📌 Feedback op aan

In te vullen

Opmer

### Afhandeling

Uitslag (

Annuleren

## Labaanvraag starten

Het aanvraagformulier opent direct.
Hier kan je op verschillende
manieren labdiagnostiek aanvragen.
Probleemgestuurd 1, via bepalingen
2 of via de zoekbalk 3.

|                                | Labdiagnos                                                                                    | tiek KC + MMB                                                                                                    |                                                                                                    |
|--------------------------------|-----------------------------------------------------------------------------------------------|----------------------------------------------------------------------------------------------------|----------------------------------------------------------------------------------------------------|
| Formulier                      | C 100                                                                                         | Bepalingen                                                                                                    | Patiëntgegevens Dhr. T Voorbeeldpatiënt Geboortedatum 24-10-1975 BSN 788365186 Toon alles                                              |
| pepen                          |                                                                                               |                                                                                                    | ← Labdiagnostiekaanvraag                                                                                                    |
| zoek                           | Delier<br>Diabetes Mellitus type 2                                                            | Neonatale icterus<br>Nieraandoeningen                                                                                      | Protocol inzien<br>Datum 03-09-2020 15:32<br>Toon alles                                                                                |
| g, verhoogde                   | (DM)<br>Diarree<br>Diepe veneuze trombose<br>Geneesmiddelentherapie, controle op<br>Hartfalen | Overgevoeligheid<br>Prostaat- en mictieklachten<br>Schildklieraandoeningen<br>Seksueel overdraagbare aandoeningen<br>(SOA) | Ontvanger                                                                                                    |
| isicomanagement                | Hemochromatose<br>Leveraandoeningen                                                           | Subfertiliteit<br>Urineweginfecties (UWI)                                                                                  | Oefenziekenhuis Breukelen, locatie 1, Breukelen<br>Toon alles                                                                          |
| vragen                         | Magkiachten                                                                                   |                                                                                                    | <ul> <li>Verzender</li> <li>ZP</li> <li>ZD Huisarts Pieter<br/>huisarts<br/>Huisartspraktijk ZorgDomein</li> <li>Toon alles</li> </ul> |
| kingen / klinische<br>gegevens |                                                                                               |                                                                                                    |                                                                                                    |
| / logistiek                    |                                                                                               |                                                                                                    |                                                                                                    |
| doorbellen/faxen               |                                                                                               |                                                                                                    |                                                                                                    |
| Kopie naar 🗌                   |                                                                                               |                                                                                                    |                                                                                                    |
|                                | Voorvertoning                                                                                 | Later afronden Doorgaan <b>&gt;</b>                                                                                        |                                                                                                    |
|                                |                                                                                               |                                                                                                    |                                                                                                    |

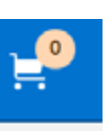

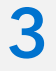

### Probleemgestuurd aanvragen

Selecteer de reden van aanvraag en de gewenste bepalingen 1. De getoonde bepalingen zijn ingericht door het laboratorium.

### Aanvraagf 🔍 Zoeken Probleemgro Acute keelpijn Algemeen onder Anemie Angina pectoris Artritis Atriumfibrilleren Bloedingsneigin Cardiovasculair (CVRM) Coeliakie 📌 Feedback op aan In te vullen v Opmerk Afhandeling

💾 Later afronden

Uitslag o

Annuleren

|                              | Labdiagnostiek KC + MMB                                                                                                   |                                                               |
|------------------------------|----------------------------------------------------------------------------------------------------|---------------------------------------------------------------|
| ormuliar                     | Diabetes Mellitus type 2 (DM)                                                                                             | Patiëntgegevens                                               |
| ormulier                     | 1. Diagnostiek en opsporing van diabetes mellitus type 2                                                                  | Dhr. T Voorbeeldpatiënt<br>Geboortedatum 24-10-1975           |
| Probleemgroepen Kork         | 2. Risico-inventarisatie                                                                                                  | BSN 788365186<br>Toon alles                                   |
| epen                         | Albumine   Cholesterol   Cholesterol HDL   Cholesterol LDL   HbA1c   Triglyceriden   eGFR                                 | Labdiagnostiekaanvraag                                        |
| zoek                         | Glucose<br>4. Driemaandelijkse controle (meermalen daags insuline)                                                        | Datum 03-09-2020 15:32<br>Toon alles                          |
|                              | Glucose   HbA1c                                                                                                    | A Ontvanger                                                   |
| , verhoogde                  | <ul> <li>S. Jaarlijkse controle</li> <li>Albumine Urine</li> <li>eGFR Bloed</li> <li>Glucose (nuchter) - Bloed</li> </ul> | ZorgDomein                                                    |
| sicomanagement               | HbA1c Bloed Kalium Bloed                                                                                                  | Oefenziekenhuis Breukelen, locatie 1, Breukelen<br>Toon alles |
| od                           | Annuleren Feedback op aanbod Toevoegen                                                                                    | ZD Huisarts Pieter                                            |
| ragen                        |                                                                                                    | huisarts<br>Huisartspraktijk ZorgDomein<br>Toon alles         |
| ngen / klinische<br>gegevens |                                                                                                    |                                                               |
| / logistiek                  |                                                                                                    |                                                               |
| oorbellen/faxen              |                                                                                                    |                                                               |
| Kopie naar 🗌                 |                                                                                                    |                                                               |
|                              | Voorvertoning Later afronden Doorgaan (2)                                                                                 |                                                               |
|                              |                                                                                                    |                                                               |
|                              |                                                                                                    |                                                               |

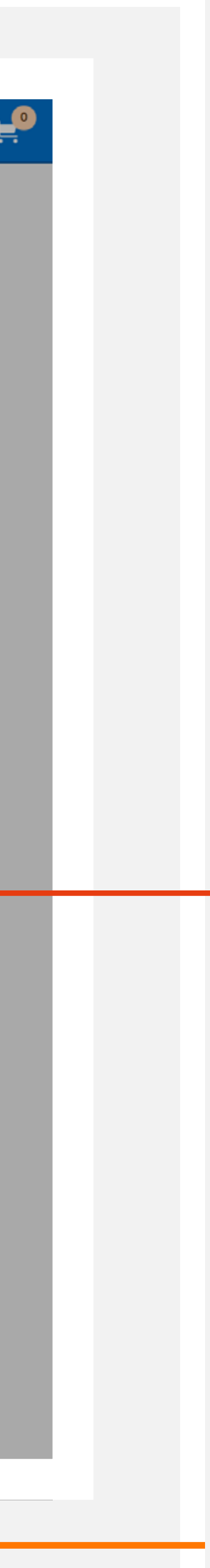

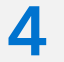

### 💾 Later afronden

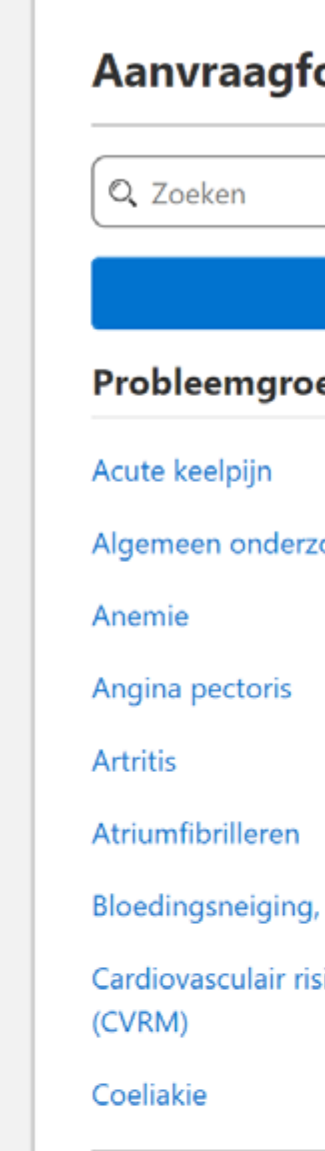

### 📌 Feedback op aanbo

### In te vullen v

Opmerki

### Afhandeling

Uitslag d

Annuleren

## Winkelwagentje

Als de bepalingen zijn toegevoegd, zie je rechts in het winkelwagentje de aangevraagde items staan 1. Als je wisselt van tabblad, blijft het winkelwagentje in beeld.

|                                        | Labdiagnos                                                                              | tiek KC + MMB                                                                                                    | 1                                                                                                    | 1.5 |
|----------------------------------------|-----------------------------------------------------------------------------------------|----------------------------------------------------------------------------------------------------|----------------------------------------------------------------------------------------------------|-----|
| formulier                              |                                                                                         |                                                                                                    | Patiëntgegevens   Dhr. T Voorbeeldpatiënt   Geboortedatum   24-10-197!   BSN   788365186   Toon alles | ×   |
| Probleemgroepen ium                    | G 1100 公                                                                                | Bepalingen                                                                                                    | Glucose (nuchter) - Bloed                                                                             |     |
| zoek                                   | Delier<br>Diabetes Mellitus type 2<br>(DM)<br>Diarree<br>Diepe veneuze trombose         | Neonatale icterus<br>Nieraandoeningen<br>Overgevoeligheid<br>Prostaat- en mictieklachten                             | Protocol inzien<br>Datum 03-09-2020<br>Toon alles                                                     |     |
| ı, verhoogde<br>isicomanagement        | Geneesmiddelentherapie, controle op<br>Hartfalen<br>Hemochromatose<br>Leveraandoeningen | Schildklieraandoeningen<br>Seksueel overdraagbare aandoeningen<br>(SOA)<br>Subfertiliteit<br>Urineweginfecties (UWI) | Oefenziekenhuis Breukelen, locatie 1, Breukelen<br>Toon alles                                         |     |
|                                        | Maagklachten                                                                            | Zwangerschap en geboorte                                                                                             | Verzender                                                                                             |     |
| ragen<br>ingen / klinische<br>gegevens |                                                                                         |                                                                                                    | ZP Huisarts Pieter<br>huisarts<br>Huisartspraktijk ZorgDomein<br>Toon alles                           |     |
| loorbellen/faxen                       |                                                                                         |                                                                                                    |                                                                                                    |     |
|                                        | Voorvertoning                                                                           | Later afronden Doorgaan <b>&gt;</b>                                                                                  |                                                                                                    |     |

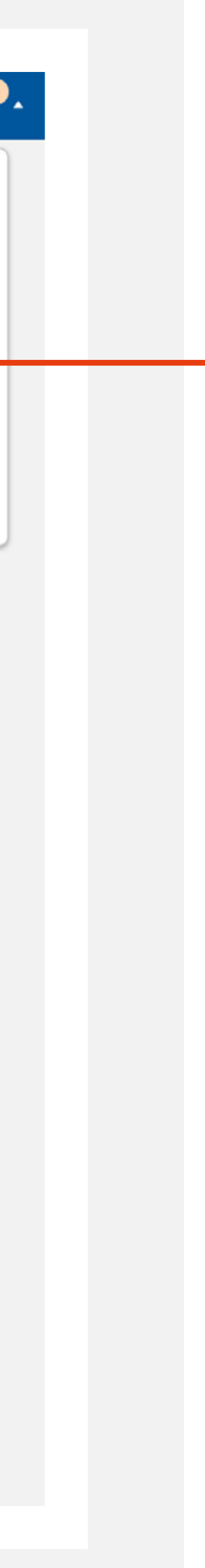

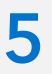

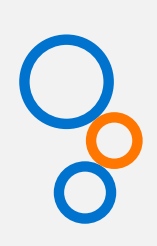

## Losse bepalingen aanvragen

In het tabblad 'Bepalingen' kunnen losse bepalingen worden toegevoegd aan de aanvraag.

Standaard worden 'Vaak gekozen bepalingen' getoond.

Aanvraagfo 🔍 Zoeken Vaak gekoze Vaak gekozen ALAT Bloed Alg. bacteriee Alkalische fos ASAT Bloed Bacteriële vag Bezinking (BS Chlamydia tra Uitstrijk genitaal 🗌 Chlamydia tra Cholesterol BI Cholesterol H Coronavirus P 📌 Feedback op aanbe In te vullen vr Opmerkin Afhandeling / Uitslag do

💾 Later afronden

| Labdiag                                                                                                    | nostiek KC + MMB                                                                                                    |                                                                                |                                                                                           |
|----------------------------------------------------------------------------------------------------|----------------------------------------------------------------------------------------------------|--------------------------------------------------------------------------------|-------------------------------------------------------------------------------------------|
| ormulier                                                                                                    |                                                                                                    | Patiëntgegevens Dhr. T Voorbeeldpatiënt Geboortedatum 24-10-1975 BSN 788365186 | Geselecteerd<br>Diabetes Mellitus type 2 (DM)<br>S. Jaarlijkse controle<br>Albumine Urine |
| Probleemgroepen ICPC T90                                                                                                    | Bepalingen 🔶                                                                                                    | Toon alles                                                                     | eGFR Bloed<br>Glucose ( <b>nuchter</b> ) - Bloed                                          |
| Per categorie Per materiaal A - Z                                                                                                    |                                                                                                    | ← Labdiagnostiekaan                                                            | HbA1с вloed<br>Kalium вloed                                                               |
| bepalingen         Image: Creatinine Bloed         Image: Kweek Sputum         Image: CRP Bloed                                                                                                    | Ht Bloed                                                                                                    | Toon alles                                                                     | Aanpassen 🗹                                                                               |
| fatase Bloed       Cytomegalovirus - CMV Serologie Bloed         Darmparasieten PCR Feces         ginose PCR Fluor         Epstein Barr virus - EBV (Pfeiffer)                                                                                                    | MCV Bloed                                                                                                    |                                                                                | mein                                                                                      |
| E) Bloed  Chomatis PCR  Serologie Bloed  Foliumzuur Bloed  Gamma GT Bloed                                                                                                    | <ul> <li>Treponema pallidum (lues/syfilis)</li> <li>Serologie Bloed</li> <li>Trichomonas vaginalis PCR</li> <li>Uiteteiik genitaal</li> </ul> | Oefenziekenhuis Breukelen, lo<br>Toon alles                                    | catie 1, Breukelen                                                                        |
| Implementation     Implementation       Implementation     Implementation       Implementation     Implementatio | Triglyceriden Bloed                                                                                                    | ZP ZD Huisarts Pieter<br>huisarts<br>Huisartsprektijk Zorge                    | omein                                                                                     |
| CR Uitstrijk keel-neus Helicobacter pylori Serologie Bloed                                                                                                    | Urinescreening Urine<br>Vrij T4 (FT4) Bloed                                                                                                   | Toon alles                                                                     |                                                                                           |
| agen                                                                                                    |                                                                                                    |                                                                                |                                                                                           |
| gen / klinische<br>gegevens                                                                                                    |                                                                                                    |                                                                                |                                                                                           |
| logistiek                                                                                                    |                                                                                                    |                                                                                |                                                                                           |
| orbellen/faxen                                                                                                    |                                                                                                    |                                                                                |                                                                                           |
|                                                                                                    |                                                                                                    |                                                                                |                                                                                           |

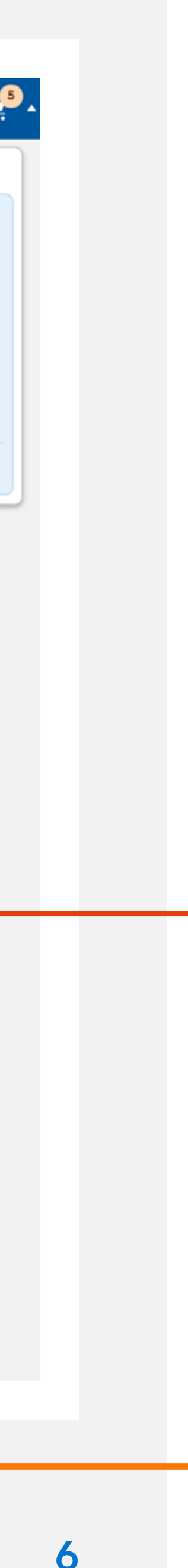

**O** 

| hanviaayioriiuiler                                               |                                       |                                              | Dhr. T Voorbeeldpatiënt<br>Geboortedatum 24-10-1975 | Diabetes Mellitus type 2 (DM<br>5. Jaarlijkse controle                   | ) |
|------------------------------------------------------------------|---------------------------------------|----------------------------------------------|-----------------------------------------------------|--------------------------------------------------------------------------|---|
| Zoeken     Probleemgroepen ic     Vaak gekozen     Per categorie | PC T90 🚖                              | Bepalingen 🚖                                 | BSN 788365186<br>Toon alles                         | Albumine Urine<br>eGFR Bloed<br>Glucose (nuchter) - Bloed<br>HbA1c Bloed |   |
| /aak gekozen bepalingen                                          |                                       |                                              | Protocol inzienDatum03-09-2020                      | Kalium Bloed                                                             |   |
|                                                                  | Creatinine Bloed                      | Ht Bloed                                     | Toon alles                                          |                                                                          |   |
| Alg. bacterieel Kweek Sputum                                     | CRP Bloed                             | Kalium Bloed                                 | ontvanger                                           |                                                                          |   |
| Alkalische fosfatase Bloed                                       | Cytomegalovirus - CMV Serologie Bloed | Leucocyten Bloed                             |                                                     |                                                                          |   |
| ASAT Bloed                                                       | Darmparasieten PCR Feces              | MCV Bloed                                    | ZoraDo                                              | mein                                                                     |   |
| Bacteriële vaginose PCR Fluor                                    | Epstein Barr virus - EBV (Pfeiffer)   | Natrium Bloed                                | 0                                                   |                                                                          |   |
| Bezinking (BSE) Bloed                                            | Serologie Bloed                       | Treponema pallidum (lues/syfilis)            | Oefenziekenhuis Breukelen, lo                       | catie 1, Breukelen                                                       |   |
| Chlamydia trachomatis PCR                                        | Foliumzuur Bloed                      | Serologie Bloed                              | Toon alles                                          |                                                                          |   |
| Uitstrijk genitaal                                               | Gamma GT Bloed                        | Trichomonas vaginalis PCR Uitstrijk genitaal | • Verzender                                         |                                                                          |   |
| Chlamydia trachomatis PCR Urine                                  | Glucose Bloed                         |                                              | ZD Hujsarts Pieter                                  |                                                                          |   |
| Cholesterol Bloed                                                | Hb Bloed                              |                                              | ZP huisarts<br>Huisartspraktijk ZorgD               | omein                                                                    |   |
| Cholesterol HDL Bloed                                            | HbA1c Bloed                           |                                              | Toon alles                                          |                                                                          |   |
| Coronavirus PCR Uitstrijk keel-neus                              | Helicobacter pylori Serologie Bloed   | Vrij T4 (FT4) Bloed                          |                                                     |                                                                          |   |
| 🕈 Feedback op aanbod                                             |                                       |                                              |                                                     |                                                                          |   |
| n te vullen vragen                                               |                                       |                                              |                                                     |                                                                          |   |
| Opmerkingen / klinische<br>gegevens<br>Afhandeling / logistiek   |                                       |                                              |                                                     |                                                                          |   |

### Losse bepalingen aanvragen

Selecteer 'A-Z' om de volledige lijst met bepalingen te zien. 💾 Later afronden

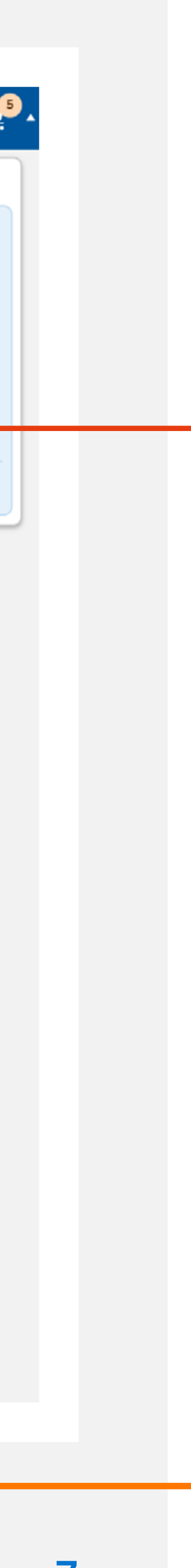

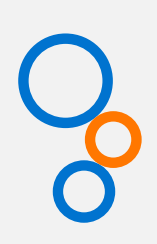

### Losse bepalingen aanvragen

Zoek in het overzicht met alle bepalingen de gewenste bepaling op. Met behulp van de alfabetische navigatie 1 ga je snel naar de juiste beginletter.

💾 Later afronden Aanvraagformulier 🔍 Zoeken Alle bepalingen alfabetisch ALAT Bloed ALAT test Jack - Bloed Albumine Bloed Albumine Urine Bacteriële vaginose PCR Fluor Bezinking (BSE) Bloed С CA 15.3 Bloed Calcium Bloed Calcium Urine Chlamydia trachomatis PCR Uitstrijk genitaal Chloride Bloed D 📌 Feedback op aanbod In te vullen vragen

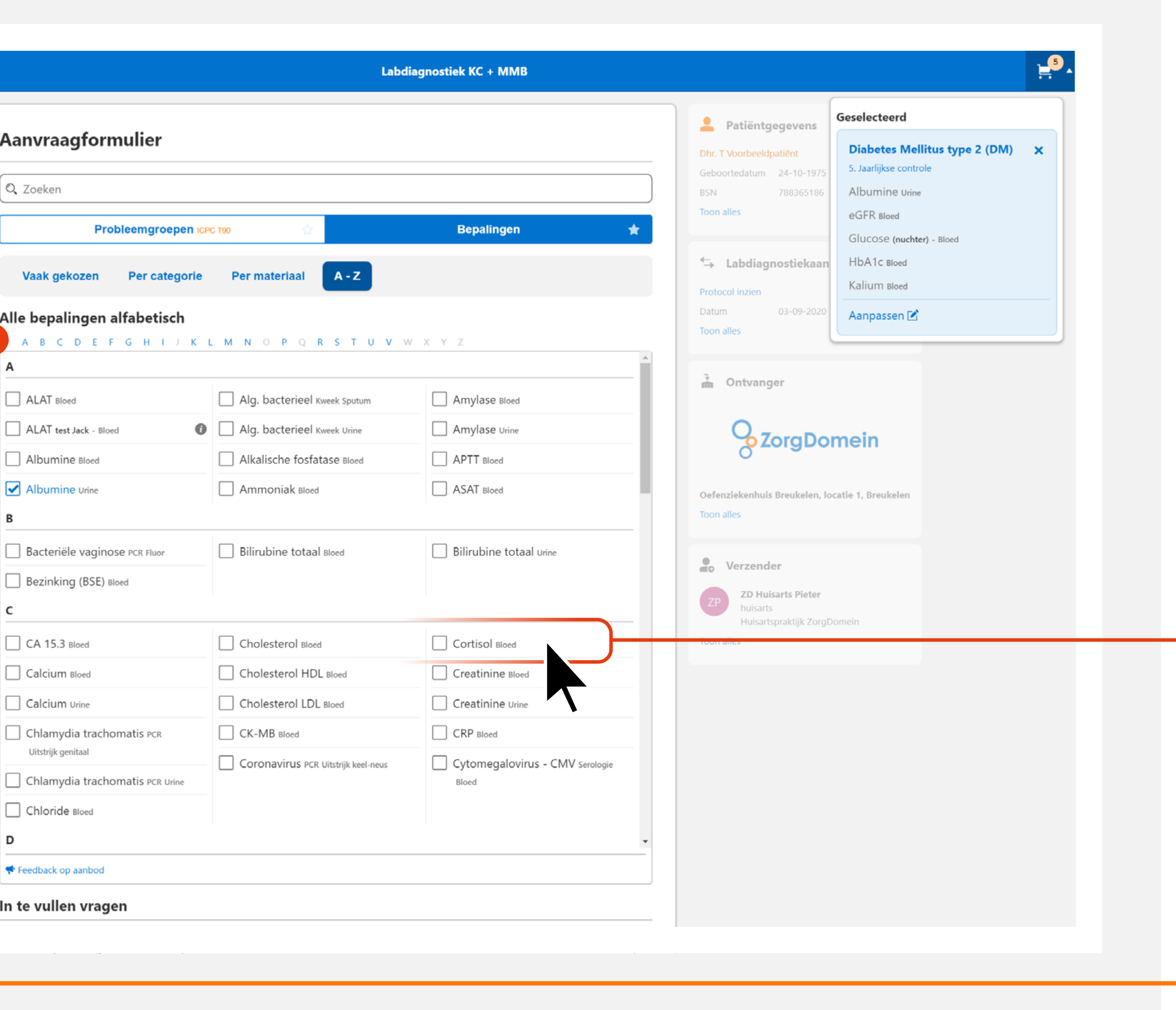

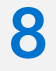

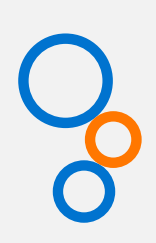

## Aanvraag medische microbiologie

Filteren kan op materiaal 1 en categorie **2**. Voor een aanvraag medische microbiologie kan het nuttig zijn om te selecteren op materiaal en op categorie.

|                                     |                                       |                                   | Patiëntgegevens                    | Geselecteerd                                            |   |
|-------------------------------------|---------------------------------------|-----------------------------------|------------------------------------|---------------------------------------------------------|---|
| Aanvraagformulier                   |                                       |                                   | Dhr. T Voorbeeldpatiënt            | Diabetes Mellitus type 2 (DM)<br>5. Jaarlijkse controle | × |
| Q. Zoeken                           |                                       |                                   | BSN 788365186                      | Albumine Urine                                          |   |
| Probleemgroepen ICP                 | с т90 🙀                               | Bepalingen 🖌                      | Toon alles                         | eGFR Bloed                                              |   |
| 2                                   |                                       |                                   |                                    | Glucose (nuchter) - Bloed                               |   |
| Vaak gekozen Per categorie          | Per materiaal                         |                                   |                                    | Kalium Bloed                                            |   |
| Vaak gekozen bepalingen             |                                       |                                   | Datum 03-09-2020                   | Aanpassen 🗹                                             |   |
| ALAT Bloed                          | L ☐ Creatinine вк ₂d                  | Ht Bloed                          | Toon alles                         |                                                         |   |
| Alg. bacterieel Kweek Sputum        | CRP Bloed                             | Kalium Bloed                      | → Ontvanger                        |                                                         |   |
| Alkalische fosfatase Bloed          | Cytomegalovirus - CMV Serologie Bloed | Leucocyten Bloed                  |                                    |                                                         |   |
| ASAT Bloed                          | Darmparasieten PCR Feces              | MCV Bloed                         |                                    | mein                                                    |   |
| Bacteriële vaginose PCR Fluor       | Epstein Barr virus - EBV (Pfeiffer)   | Natrium Bloed                     | 0 0                                |                                                         |   |
| Bezinking (BSE) Bloed               | Serologie Bloed                       | Treponema pallidum (lues/syfilis) | Oefenziekenhuis Breukelen, k       | ocatie 1, Breukelen                                     |   |
| Chlamydia trachomatis PCR           | Foliumzuur Bloed                      | Serologie Bloed                   | Toon alles                         |                                                         |   |
| Uitstrijk genitaal                  | Gamma GT Bloed                        | Uitstrijk genitaal                | Verzender                          |                                                         |   |
| Chlamydia trachomatis PCR Urine     | Glucose Bloed                         | Triglyceriden Bloed               | ZD Huisarts Pieter                 |                                                         |   |
|                                     | Hb Bloed                              | TSH Bloed                         | huisarts<br>Huisartspraktijk Zorgt | Domein                                                  |   |
| Cholesterol HDL Bloed               | HbA1c Bloed                           |                                   | Toon alles                         |                                                         |   |
| Coronavirus PCR Uitstrijk keel-neus | Helicobacter pylori Serologie Bloed   | Vrij T4 (FT4) Bloed               |                                    |                                                         |   |
| 📌 Feedback op aanbod                |                                       |                                   |                                    |                                                         |   |
| In te vullen vragen                 |                                       |                                   |                                    |                                                         |   |
| Opmerkingen / klinische             |                                       |                                   |                                    |                                                         |   |
| gegevens                            |                                       |                                   |                                    |                                                         |   |
| Afhandeling / logistiek             |                                       |                                   |                                    |                                                         |   |
|                                     |                                       |                                   |                                    |                                                         |   |

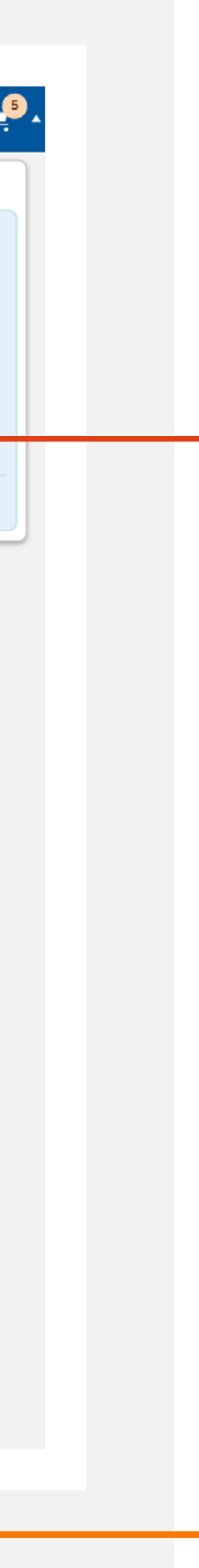

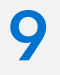

Aanvraagf 🔍 Zoeken Vaak gekoz Bepalingen p Blaasjesvocht Bloed Feces Fluor 👎 Feedback op aanb In te vullen v Opmerki Afhandeling

Annuleren

💾 Later afronden

## Aanvraag medische microbiologie

Door te klikken op 'Per materiaal' verschijnen de verschillende materialen **1**.

|                                                                       |                                                                  | Labdiagnost   | iek KC + MMB                                                       |            |                                                                                                    |                                                                                                    | H.    |
|-----------------------------------------------------------------------|------------------------------------------------------------------|---------------|--------------------------------------------------------------------|------------|----------------------------------------------------------------------------------------------------|----------------------------------------------------------------------------------------------------|-------|
| raagformulier<br>eken<br>Probleemgroepen ICPG                         | с т90                                                            |               | Bepalingen                                                         | *          | Patiëntgegevens          Dhr. T Voorbeeldpatiënt         Geboortedatum       24-10-1975         BSN       788365186         Toon alles | Geselecteerd<br>Diabetes Mellitus type 2 (D<br>5. Jaarlijkse controle<br>Albumine Urine<br>eGFR Bloed<br>Glucose (nuchter) - Bloed<br>HbA1c Bloed | PM) × |
| ingen per materiaal                                                   | Per materiaal<br>Nagel<br>Sperma<br>Sputum<br>Uitstrijk genitaal | A - Z         | Uitstrijk keel-neus<br>Uitstrijk neus<br>Uitstrijk rectum<br>Urine |            | Protocol inzien<br>Datum 03-09-2020<br>Toon alles                                                                                      | Kalium Bloed<br>Aanpassen 🗹                                                                                                    |       |
| ack op aanbod<br>/ullen vragen<br>Opmerkingen / klinische<br>gegevens |                                                                  |               |                                                                    |            | Oefenziekenhuis Breukelen, k<br>Toon alles<br>Verzender<br>ZP ZD Hulsarts Pieter<br>huisarts                                           | ocatie 1, Breukelen                                                                                                    |       |
| Uitslag doorbellen/faxen                                              |                                                                  | Voorvertoning | Later afronden                                                     | Doorgaan 🔊 | Huisartspraktijk Zorgi                                                                                                    | Domein                                                                                                    |       |
|                                                                       |                                                                  |               |                                                                    |            |                                                                                                    |                                                                                                    |       |

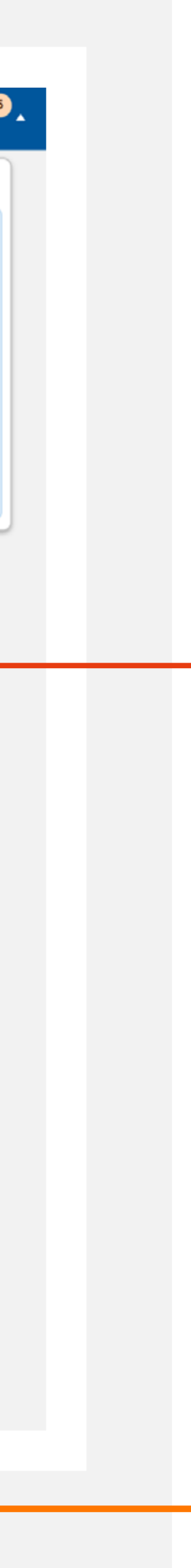

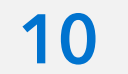

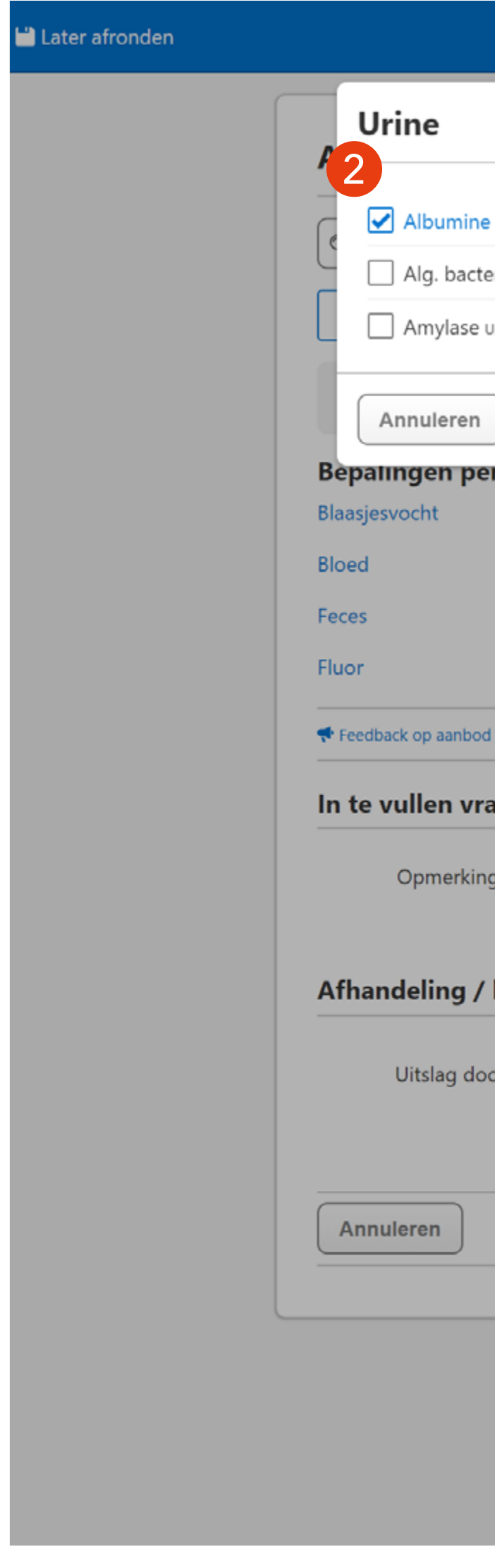

## Aanvraag medische microbiologie

Na het selecteren van het materiaal 1 worden de bijbehorende bepalingen getoond 2.

|                                      | Labdiagnost                                                                   | tiek KC + MMB                                                      |                                                                 |                                                                                   | ) <b>_</b> 5 |
|--------------------------------------|-------------------------------------------------------------------------------|--------------------------------------------------------------------|-----------------------------------------------------------------|-----------------------------------------------------------------------------------|--------------|
|                                      |                                                                               |                                                                    | ×                                                               | rd                                                                                |              |
| Urine<br>Erieel Kweek Urine<br>Urine | Bilirubine totaal Urine     Calcium Urine     Chlamydia trachomatis PCR Urine | Creatinine Urine                                                   | <ul> <li>Natrium Urine</li> <li>Urinescreening Urine</li> </ul> | s Mellitus type 2 (DM)<br>e controle<br>e Urine<br>ed<br>(nuchter) - Bloed<br>oed | ×            |
| Feedback op aanbod                   |                                                                               |                                                                    | Toevoegen                                                       | oed                                                                               |              |
| r materiaal<br>N<br>Si<br>Si<br>U    | agel<br>perma<br>putum<br>itstrijk genitaal                                   | Uitstrijk keel-neus<br>Uitstrijk neus<br>Uitstrijk rectum<br>Urine | Toon alles                                                      | sen 🗹                                                                             |              |
| 1                                    |                                                                               |                                                                    |                                                                 |                                                                                   |              |
| agen                                 |                                                                               |                                                                    | - Oefenziekenhuis Breukelen, locatie 1, Bre                     | ukelen                                                                            |              |
| gen / klinische<br>gegevens          |                                                                               |                                                                    | ZP ZD Huisarts Pieter<br>huisarts                               |                                                                                   |              |
| orbellen/faxen                       |                                                                               |                                                                    | Huisartspraktijk ZorgDomein<br>Toon alles                       |                                                                                   |              |
| Kopie naar                           |                                                                               |                                                                    |                                                                 |                                                                                   |              |
|                                      | Voorvertoning                                                                 | Later afronden Doorgaan 📀                                          |                                                                 |                                                                                   |              |
|                                      |                                                                               |                                                                    |                                                                 |                                                                                   |              |
|                                      |                                                                               |                                                                    |                                                                 |                                                                                   |              |
|                                      |                                                                               |                                                                    |                                                                 |                                                                                   |              |

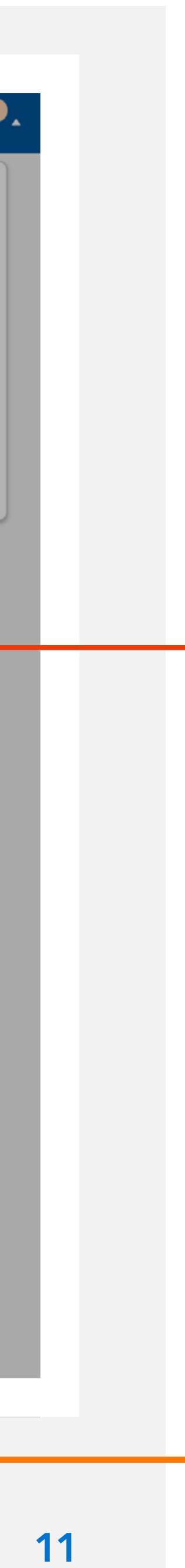

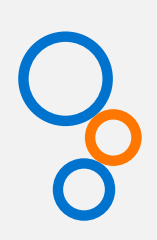

💾 Later afronden

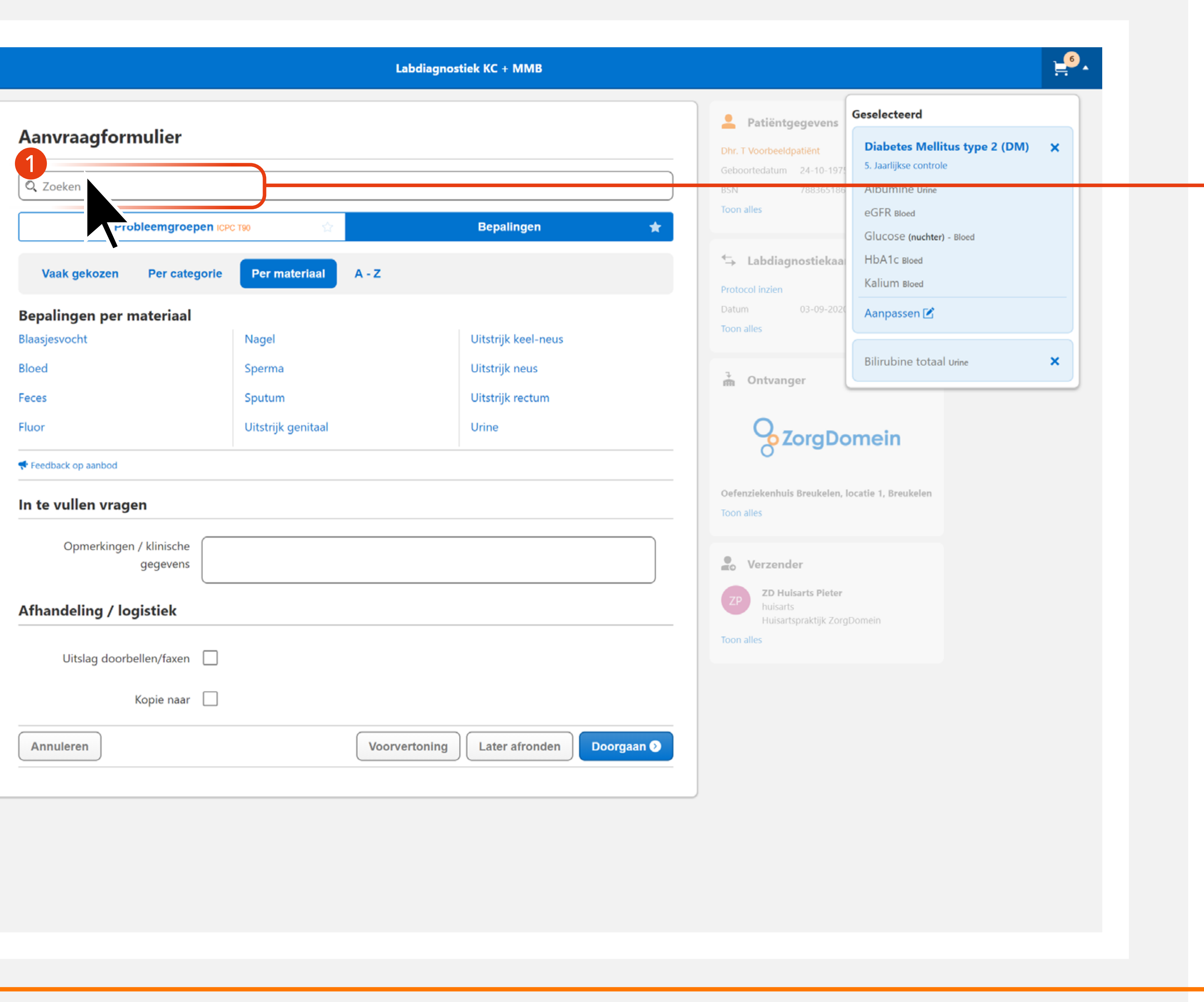

## Bepalingen toevoegen via de zoekbalk

Gebruik de zoekbalk 1 om bepalingen te zoeken.

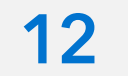

### Aanvraagfo

Q vit Vitamine B12 Bloe Foliumzuur [vitan Probleemgestuurde Anemie + Indien Hb ver Blaasjesvocht Bloed Feces Fluor

📌 Feedback op aanbo

In te vullen vr

Opmerkir

### Afhandeling /

Uitslag do

Annuleren

### Bepalingen toevoegen via de zoekbalk

Typ de gewenste bepaling in en voeg deze eenvoudig toe.

|                              | Labdiagnos                                             | tiek KC + MMB                                             |                                                                                |                                                                                           | . <b>1</b> . |  |
|------------------------------|--------------------------------------------------------|-----------------------------------------------------------|--------------------------------------------------------------------------------|-------------------------------------------------------------------------------------------|--------------|--|
| ormulier                     |                                                        | ×                                                         | Patiëntgegevens Dhr. T Voorbeeldpatiënt Geboortedatum 24-10-1975 BSN 788365186 | Geselecteerd<br>Diabetes Mellitus type 2 (DM)<br>5. Jaarlijkse controle<br>Albumine Urine | ×            |  |
| e pakkett                    | <b>ytair</b> O.a. bepaling Foliumzuur [vitamine] ष्ठाल | d                                                         | Labdiagnostiekaa Protocol inzien Datum 03-09-2020                              | Glucose (nuchter) - Bloed<br>HbA1c Bloed<br>Kalium Bloed<br>Aanpassen 🗹                   |              |  |
|                              | Nagel<br>Sperma<br>Sputum                              | Uitstrijk keel-neus<br>Uitstrijk neus<br>Uitstrijk rectum | Toon alles                                                                     | Bilirubine totaal urine                                                                   | ×            |  |
| od                           | Uitstrijk genitaal                                     | Urine                                                     |                                                                                | omein                                                                                     |              |  |
| ngen / klinische<br>gegevens |                                                        |                                                           | Oefenziekenhuis Breukelen,<br>Toon alles                                       | locatie 1, Breukelen                                                                      |              |  |
| oorbellen/faxen              |                                                        |                                                           | ZP ZD Huisarts Pieter<br>huisarts<br>Huisartspraktijk Zorg<br>Toon alles       | JDomein                                                                                   |              |  |
| Kopie naar 🗌                 | Voorvertoning                                          | Later afronden Doorgaan <b>&gt;</b>                       |                                                                                |                                                                                           |              |  |
|                              |                                                        |                                                           |                                                                                |                                                                                           |              |  |

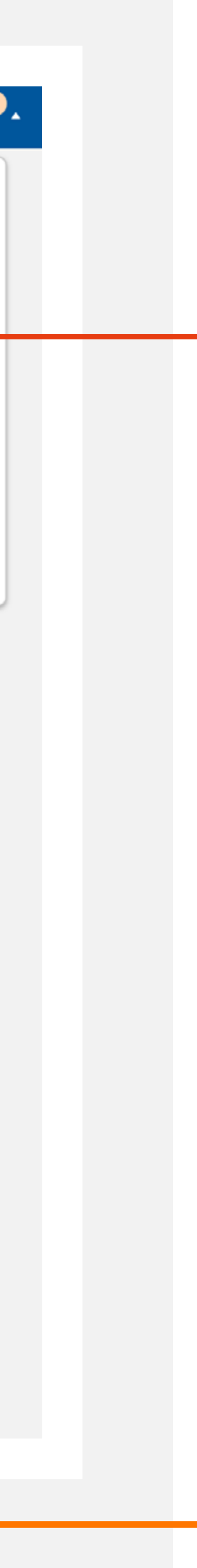

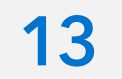

**O** 

| anvraagf<br>a zoeken<br>Vaak gekoze<br>epalingen p<br>aasjesvocht<br>oed<br>ces<br>Jor<br>Feedback op aanbe<br>te vullen v<br>Opmerki<br>fhandeling<br>Uitslag d                                                  |                     |
|----------------------------------------------------------------------------------------------------|---------------------|
| Aanvraagf<br>Calveen<br>Vaakgekozo<br>epalingen p<br>aasjesvocht<br>oed<br>ces<br>Jor<br>Feedback op aanbo<br>te vullen v<br>Opmerki<br>fhandeling<br>Uitslag d                                                   |                     |
| Vaak gekozo<br>epalingen p<br>aasjesvocht<br>oed<br>ces<br>Jor<br>Feedback op aanbo<br>te vullen v<br>Opmerki<br>fhandeling<br>Uitslag d                                                                          | Aanvraad            |
| Q       Zoeken         Vaak gekoze         epalingen p         aasjesvocht         oed         ces         Jor         Feedback op aanbe         te vullen v         Opmerki         fhandeling         Uitslag d | Aanviaayi           |
| Vaak gekoze<br>epalingen p<br>aasjesvocht<br>oed<br>ces<br>Jor<br>Feedback op aanbe<br>te vullen v<br>Opmerki<br>fhandeling J                                                                                     | Q Zoeken            |
| Vaak gekoze<br>epalingen p<br>aasjesvocht<br>oed<br>ces<br>Jor<br>Feedback op aanbe<br>te vullen v<br>Opmerki<br>fhandeling<br>Uitslag d                                                                          |                     |
| epalingen p<br>aasjesvocht<br>oed<br>ces<br>Jor<br>Feedback op aanbe<br>te vullen v<br>Opmerki<br>fhandeling<br>Uitslag d                                                                                         | Vaak gekoze         |
| aasjesvocht<br>oed<br>ces<br>Jor<br>Feedback op aanbe<br><b>te vullen v</b><br>Opmerki<br><b>fhandeling</b><br>Uitslag d                                                                                          | Bepalingen p        |
| oed<br>ces<br>Jor<br>Feedback op aanbe<br><b>te vullen v</b><br>Opmerki<br><b>fhandeling</b> ,<br>Uitslag d                                                                                                    | Blaasjesvocht       |
| ces<br>Jor<br>Feedback op aanbe<br><b>te vullen v</b><br>Opmerki<br><b>fhandeling</b><br>Uitslag d                                                                                                    | Bloed               |
| Jor<br>Feedback op aanbe<br><b>te vullen v</b><br>Opmerki<br><b>fhandeling</b><br>Uitslag d                                                                                                    | Feces               |
| Feedback op aanbe<br>te vullen v<br>Opmerki<br><b>fhandeling</b><br>Uitslag d                                                                                                    | Fluor               |
| <b>te vullen v</b><br>Opmerki<br><b>fhandeling</b><br>Uitslag d                                                                                                    | 📌 Feedback op aanbe |
| Opmerki<br><b>fhandeling</b> ,<br>Uitslag d                                                                                                    | In te vullen v      |
| <b>fhandeling</b> ,<br>Uitslag d                                                                                                    | Opmerki             |
| Uitslag d                                                                                                    | Afhandeling         |
|                                                                                                    | Uitslag d           |
|                                                                                                    |                     |

Annuleren

💾 Later afr

### Aanvraag versturen

Klik op 'Doorgaan' als alle gewenste bepalingen in het winkelwagentje staan.

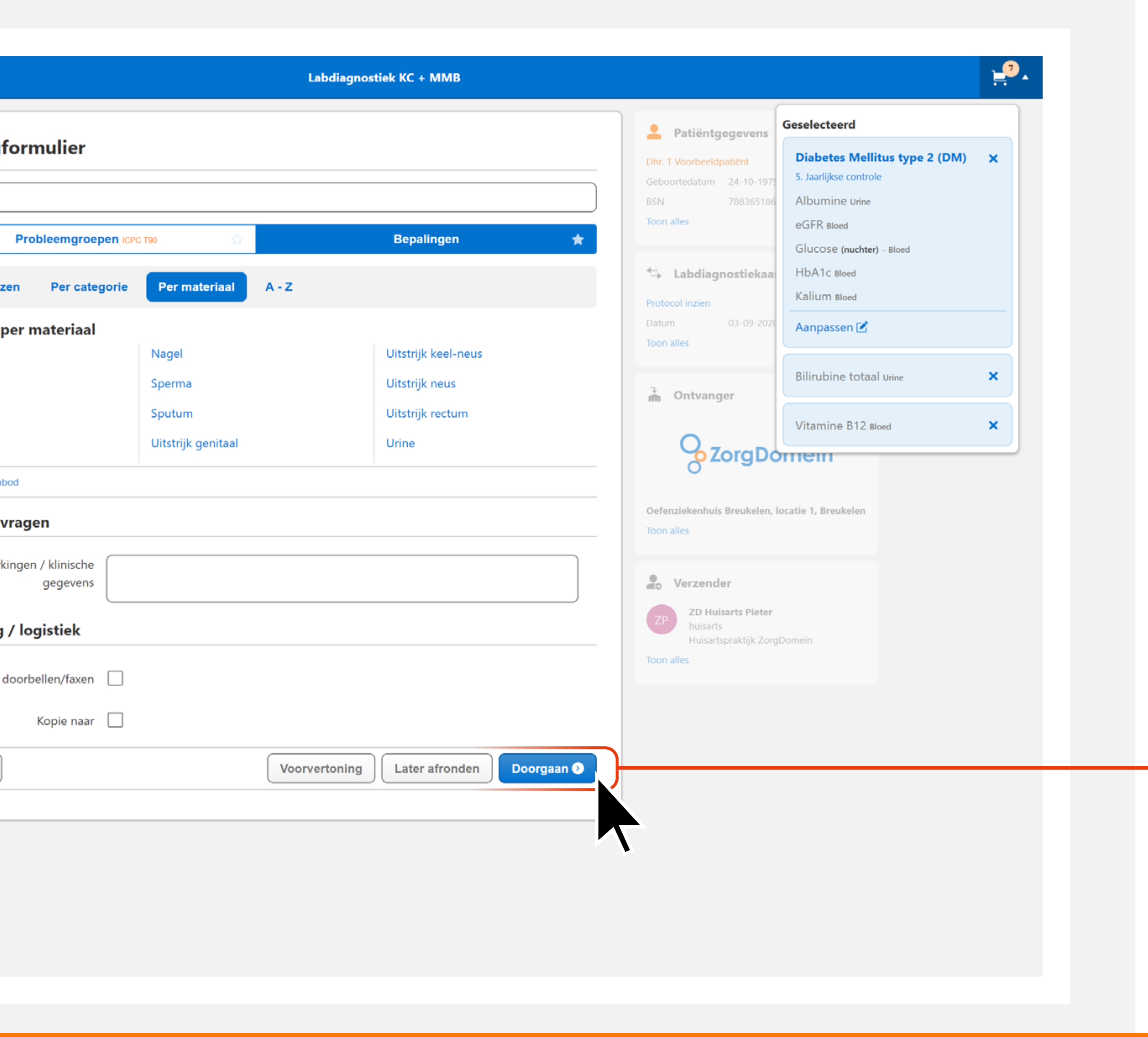

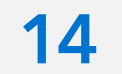

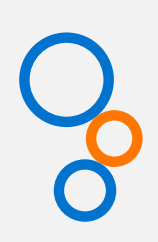

## 🗙 Annuleren Informeer Hoe w Inloggegever Controlee Wanneer de g E-ma Mobiel n Afnamelocat Welke afnamelo getoon Delen

## Patiënt informeren

In dit scherm kan je kiezen hoe je de patiënt informeert. Ook kan een persoonlijk bericht aan de patiënt worden toegevoegd **1**.

|                                                                            | Labdiagnostiek KC + MMB                                                                                       |                                                          |
|----------------------------------------------------------------------------|----------------------------------------------------------------------------------------------------|----------------------------------------------------------|
| nformeer uw patiën                                                         | t                                                                                                    | Patiëntgegevens Dhr. T Voorbeeldpatiënt                  |
| Hoe wilt u uw patiënt<br>informeren?                                       | Digitaal via ZorgDomein                                                                                       | Geboortedatum 24-10-1975<br>BSN 788365186<br>Toon alles  |
|                                                                            | <ul> <li>Op papier</li> <li>Digitaal via ZorgDomein en op papier</li> </ul>                                   | ← Labdiagnostiekaanvraag                                 |
| nloggegevens                                                               |                                                                                                    | Protocol inzien<br>Datum 03-09-2020 15:32                |
| Controleert u het e-mailad<br>Wanneer de gegevens juist zijn kan           | res en mobiel nummer van uw patiënt?<br>uw patiënt de vervolgafspraak maken en zich voorbereiden.             | Toon alles                                               |
| E-mailadres patiënt *                                                      | patient@zorgdomein.nl<br>E-mailadres waarop uw patiënt de link krijgt om in te loggen.                        | Ontvanger                                                |
| Mobiel nummer patiënt *                                                    | NL (+31)       •         612345678         Nummer waarop uw patiënt de sms-code ontvangt om mee in te loggen. | Oefenziekenhuis Breukelen, locatie 1, Breukelen          |
| fnamelocaties                                                              |                                                                                                    | Toon alles                                               |
| Velke afnamelocaties moeten er<br>getoond worden op het<br>patiëntbericht? | Selecteer opties                                                                                              | Verzender       ZP     ZD Hulsarts Pleter       huisarts |
| )elen                                                                      |                                                                                                    | Toon alles                                               |
| Mag uw patiënt de verwijsbrief<br>en/of het aanvraagformulier *<br>inzien? | <ul> <li>Ja</li> <li>Nee</li> </ul>                                                                           |                                                          |
| ersoonlijk bericht aan pa                                                  | itiënt                                                                                                    |                                                          |
| Persoonlijk bericht (optioneel)                                            |                                                                                                    |                                                          |
| Annuleren                                                                  | Verstuur aanvraag 🛪                                                                                           | <u> </u>                                                 |

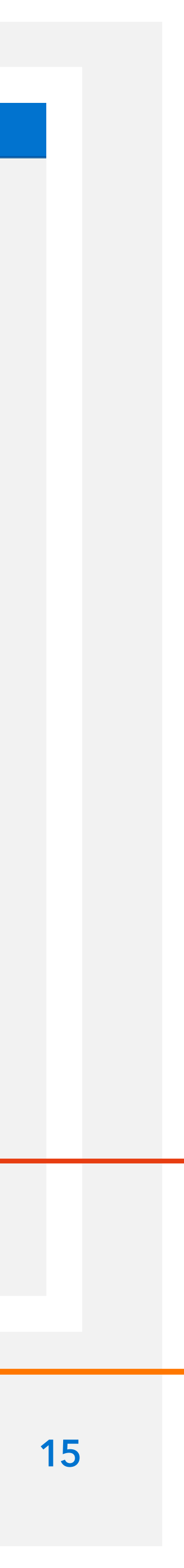

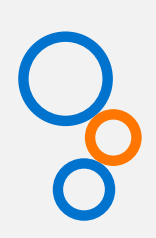

🕂 Uitloggen

## Bevestiging

De verwijzing is afgerond. Terug naar beginscherm 1.

| Labdiagnostiek KC + MMB                                                                                                    |
|----------------------------------------------------------------------------------------------------|
| Bevestiging                                                                                                    |
| De aanvraag is verzonden naar Oefenziekenhuis Breukelen, locatie 1, Breukelen met ZorgDomein-nummer: ZD20004175.  Op patient@zorgdomein.nl ontvangt uw patiënt een e-mail waarmee ingelogd kan worden op ZorgDomein. Op +31612345678 ontvangt uw patiënt een sms-code tijdens het inloggen. |
| Onderstaande informatie en meer, is digitaal beschikbaar voor uw patiënt via ZorgDomein.                                                                                                    |
| De zorginstelling heeft geen aanwijzingen voor uw patiënt ingevuld.                                                                                                    |
| Nieuwe aanvraag bij zorginstelling Naar regie Naar startscherm ∐itloggen €                                                                                                    |

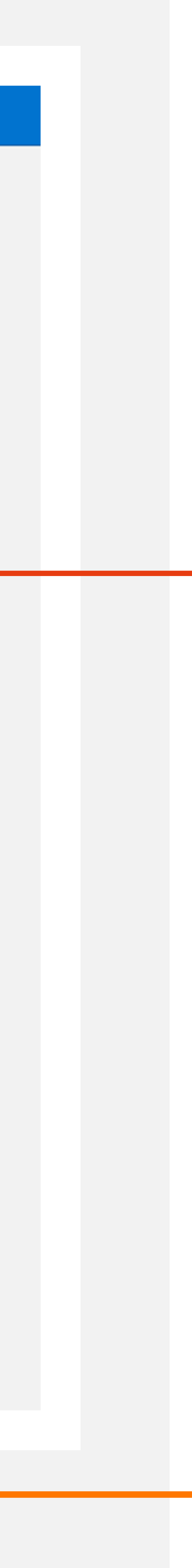

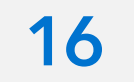

### Meer weten over specifieke functionaliteiten van ZorgDomein?

Raadpleeg het Helpcenter door op het vraagteken rechtsboven te klikken <sup>1</sup> of ga naar zorgdomein.com/support.

| 0 | Zorgaanbod F                 | Regie |
|---|------------------------------|-------|
|   | L Patiënt                    |       |
| I | lk wil voor Mevr. M          | . Va  |
|   | 🔍 Zorg vinden                |       |
|   | Diagnostiek                  |       |
|   | Teleconsultatie              |       |
|   | Medisch specialistische zorg |       |
|   | Paramedische zorg            |       |
|   | Aanvullende zorg             |       |
|   | GGZ / Jeugdzorg              |       |
|   | VV&T / Verblijf & Wonen      |       |
|   | Welzijn / Hulpmiddelen       |       |
|   |                              |       |
|   | 록 Overleggen                 |       |
|   | 🖞 Keuring uitvoeren          |       |
|   | 🗎 Overdracht regelen         |       |
|   | 📌 Melding doen               |       |

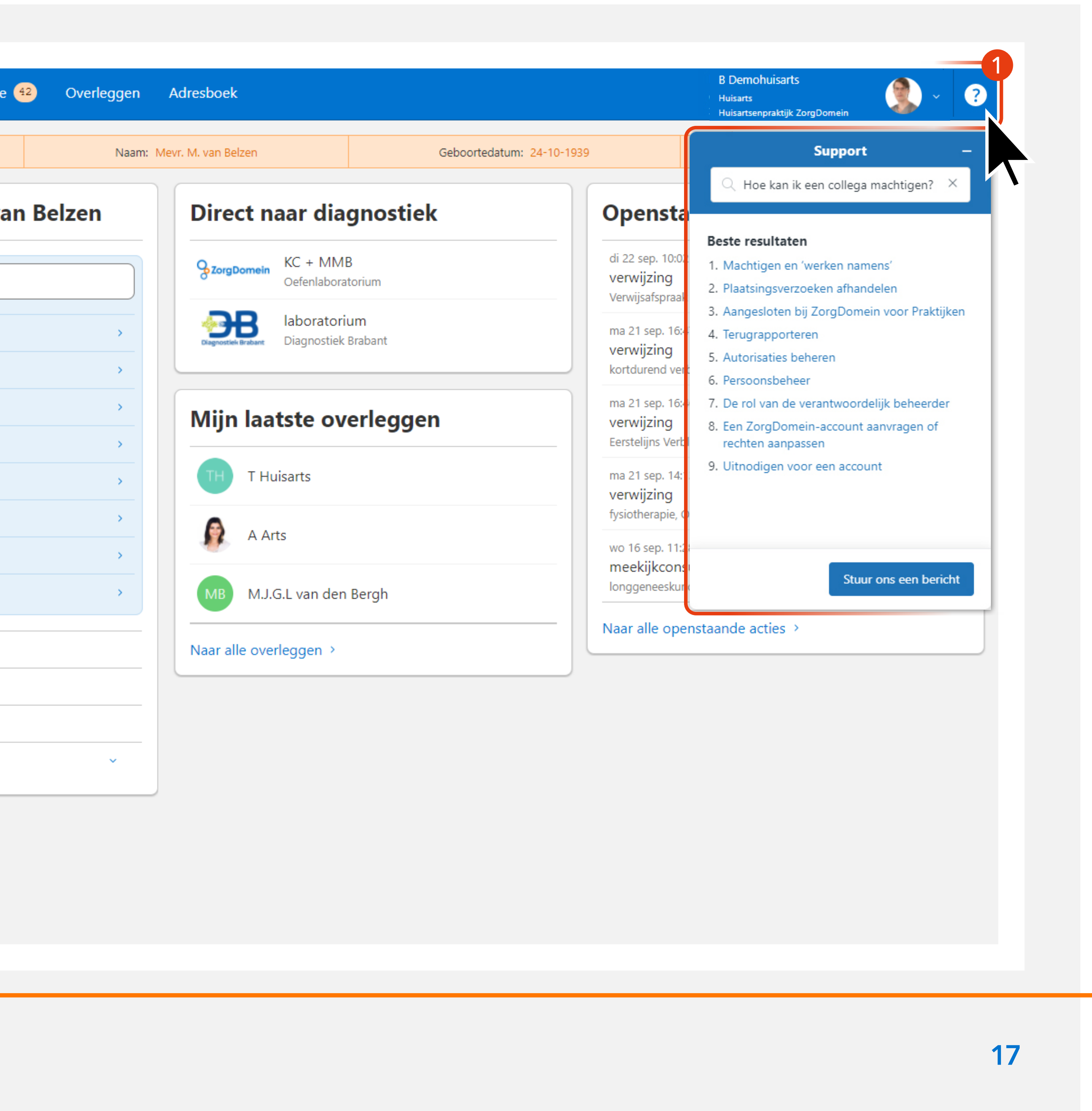